# Navodilo za Arnes spletne učilnice

V šolskem letu 2019/20 so novost prenovljene spletne učilnice. Daljše navodilo je na spletni strani: <u>https://sio.si/vodici/moodle/</u>

V naše spletne učilnice se je najlažje prijaviti preko naše spletne strani www.gimnazija-ravne.si.

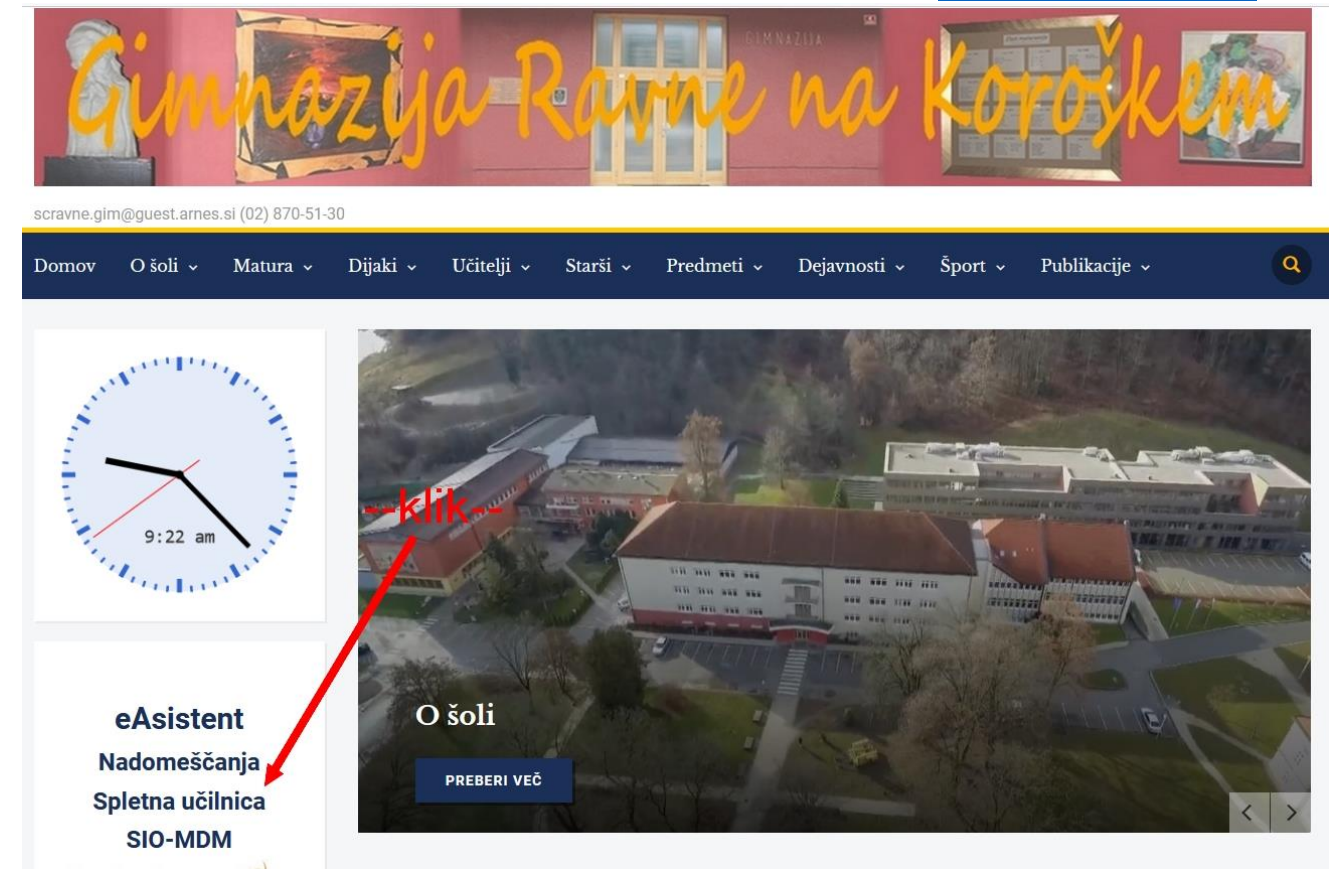

#### Odpre se stran, kjer klikneš na »Prijavite se«.

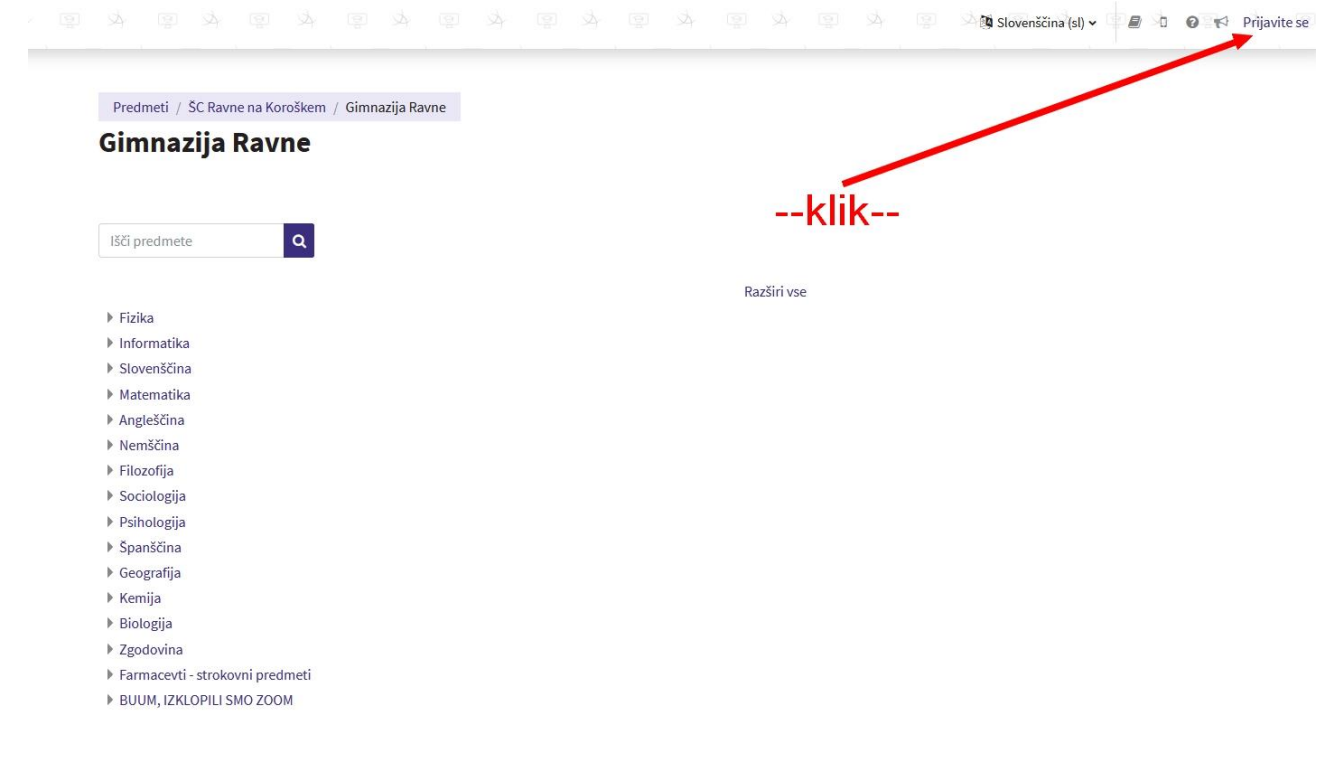

### Dobimo stran za izbiro domače organizacije. Izbrati je potrebno Arnes!

arnes 🖈

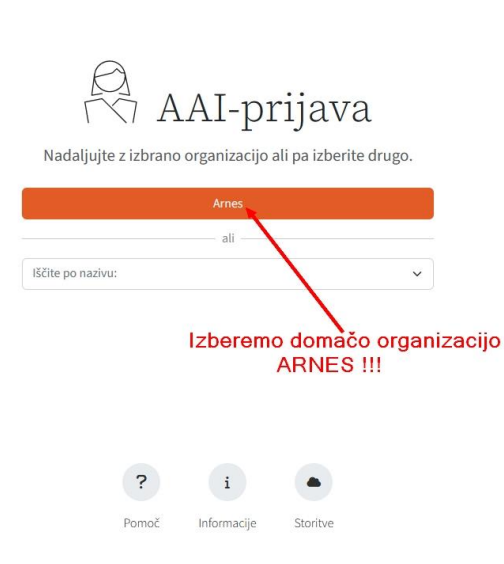

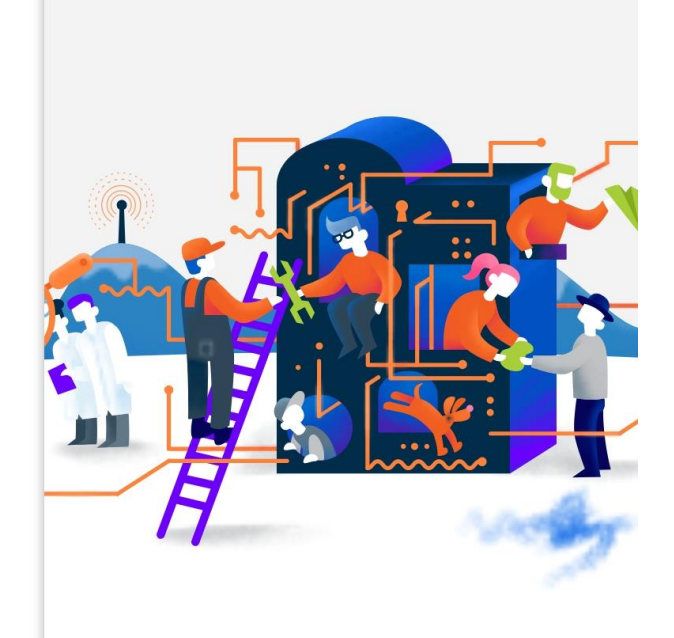

## Potrebno se je prijaviti z novim AAI računom (podatki so v priloženem dokumentu).

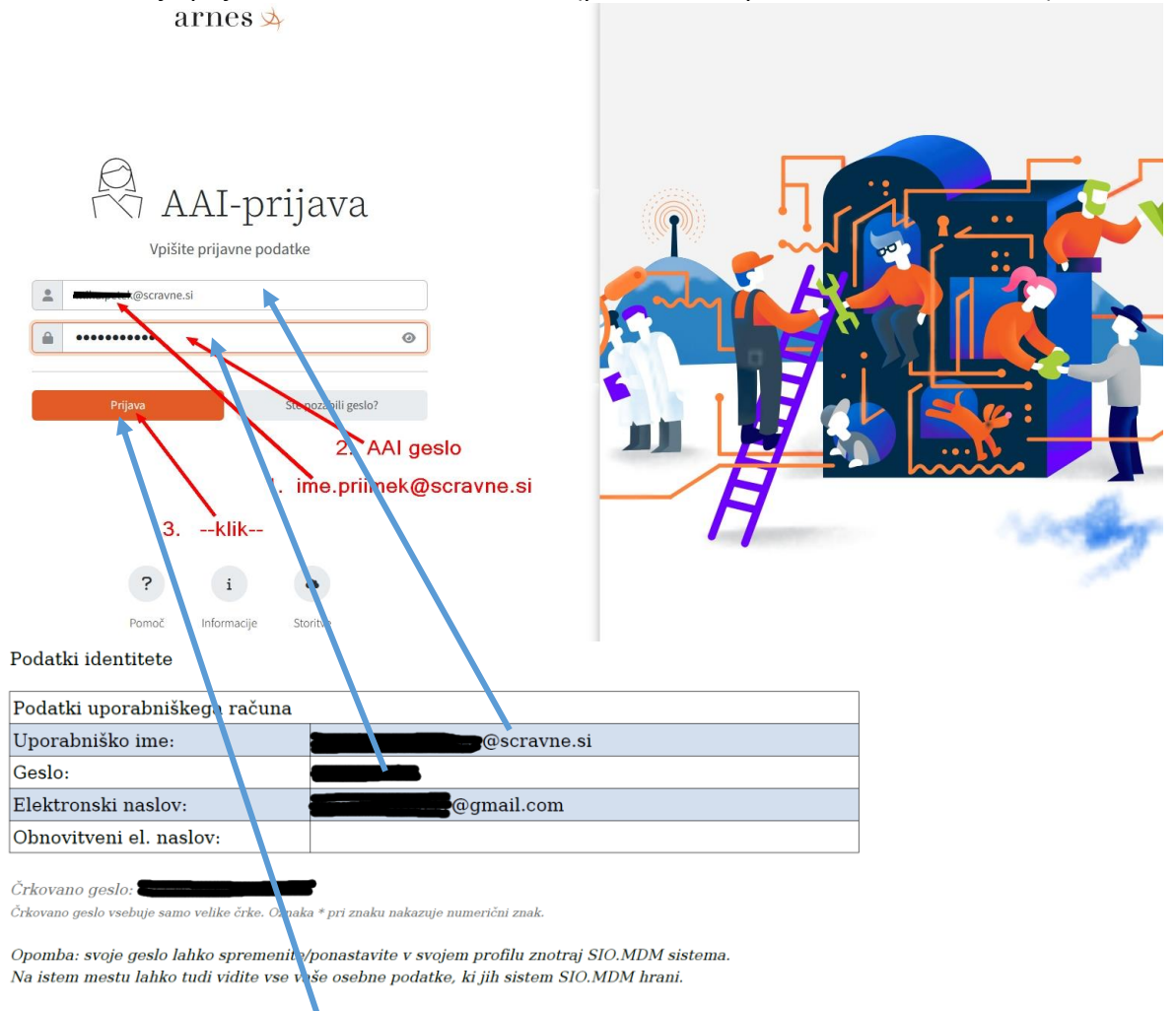

Potrdimo prijavo na »Prijava«.

Kliknemo »Da, nadaljuj« arnes 🖈 Podatki, ki jih posredujete storitvi Oblak 365 staff Primarna vloga Pridobitev soglasja egmail.com Elektronski naslov Pravkar se name avate prijaviti v zgoraj navedeno storitev. 5b588686-1c53-423a-b8d4-87092ae19d69 Med postopkom prijave boste tej storitvi posredovali atribute, ki vsebujejo inforr acije o vaši identiteti. Ali se s tem strijate? 99991231235959Z Politika zasebno sti SP-ja @scravne.si abnika na domači organizaciji Ne, prekliči 18 --klik--? i . Pomoč Informacije Storitve Slovenščina | English

#### S tem smo se prijavili v spletne učilnice in lahko izberete svoj predmet.

| Kategorija    | Nastavitve     | Upravljaj to kategorijo | Nastavi polja predmeta | Več 🗸 |             |
|---------------|----------------|-------------------------|------------------------|-------|-------------|
| ŠC Ravne na I | Koroškem / Gin | nazija Ravne            |                        |       | ÷           |
| lšči predmete |                | Q                       |                        |       |             |
|               |                | _                       |                        |       | Razširi vse |
| Fizika        |                |                         |                        |       |             |
| Informatika   |                |                         |                        |       |             |
| Slovenščina   | 0              |                         |                        |       |             |
| Matematika    |                |                         |                        |       |             |
| Angleščina    |                |                         |                        |       |             |
| Nemščina      |                |                         |                        |       |             |
| Filozofija    |                |                         |                        |       |             |
| Sociologija   |                |                         |                        |       |             |
| Psihologija   |                |                         |                        |       |             |
| Španščina     |                |                         |                        |       |             |
| Geografija    |                |                         |                        |       |             |
| Kemija        |                |                         |                        |       |             |
| Biologija     |                |                         |                        |       |             |
| Zgodovina     |                |                         |                        |       |             |
| Farmaceuti    | strokovni pred | Imeti                   |                        |       |             |

Navodilo pripravil: Alojz Roter